## Windows 遠端桌面連線

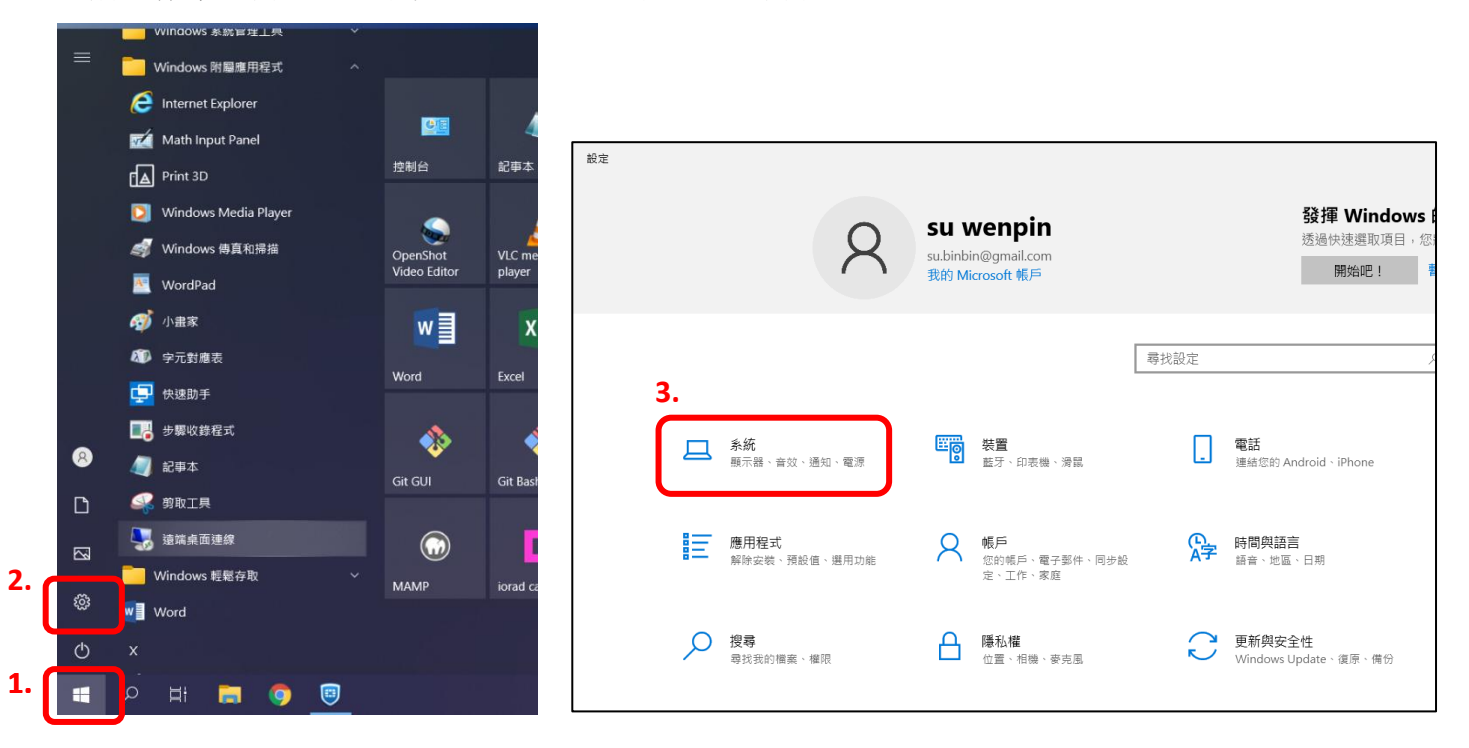

【前置作業】需先開啟學校電腦遠端連線設定,且需設定登入密碼。

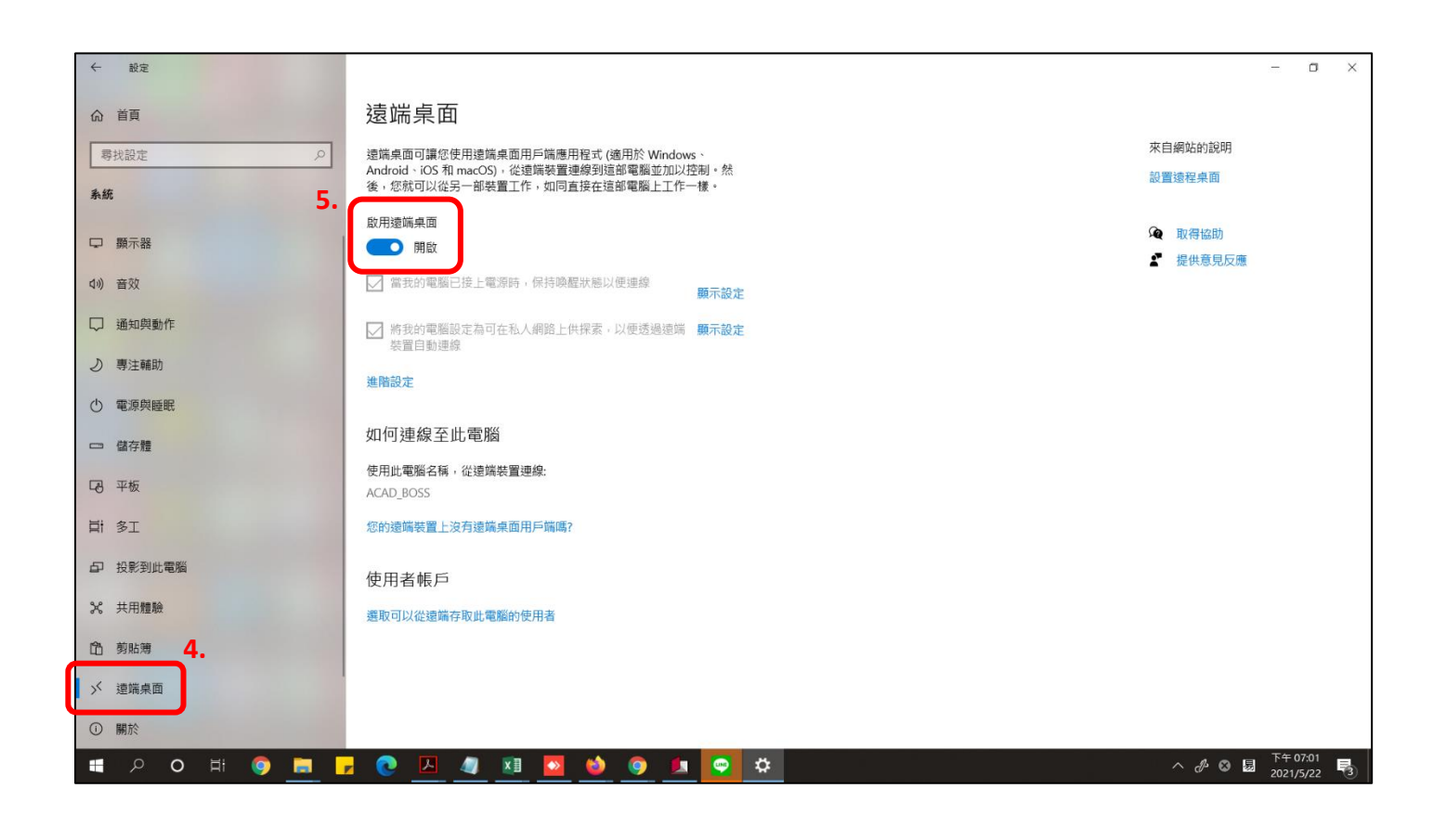

【遠端連線到校內電腦】「開始」→「Windows 附屬應用程式」→「遠端桌面連線」

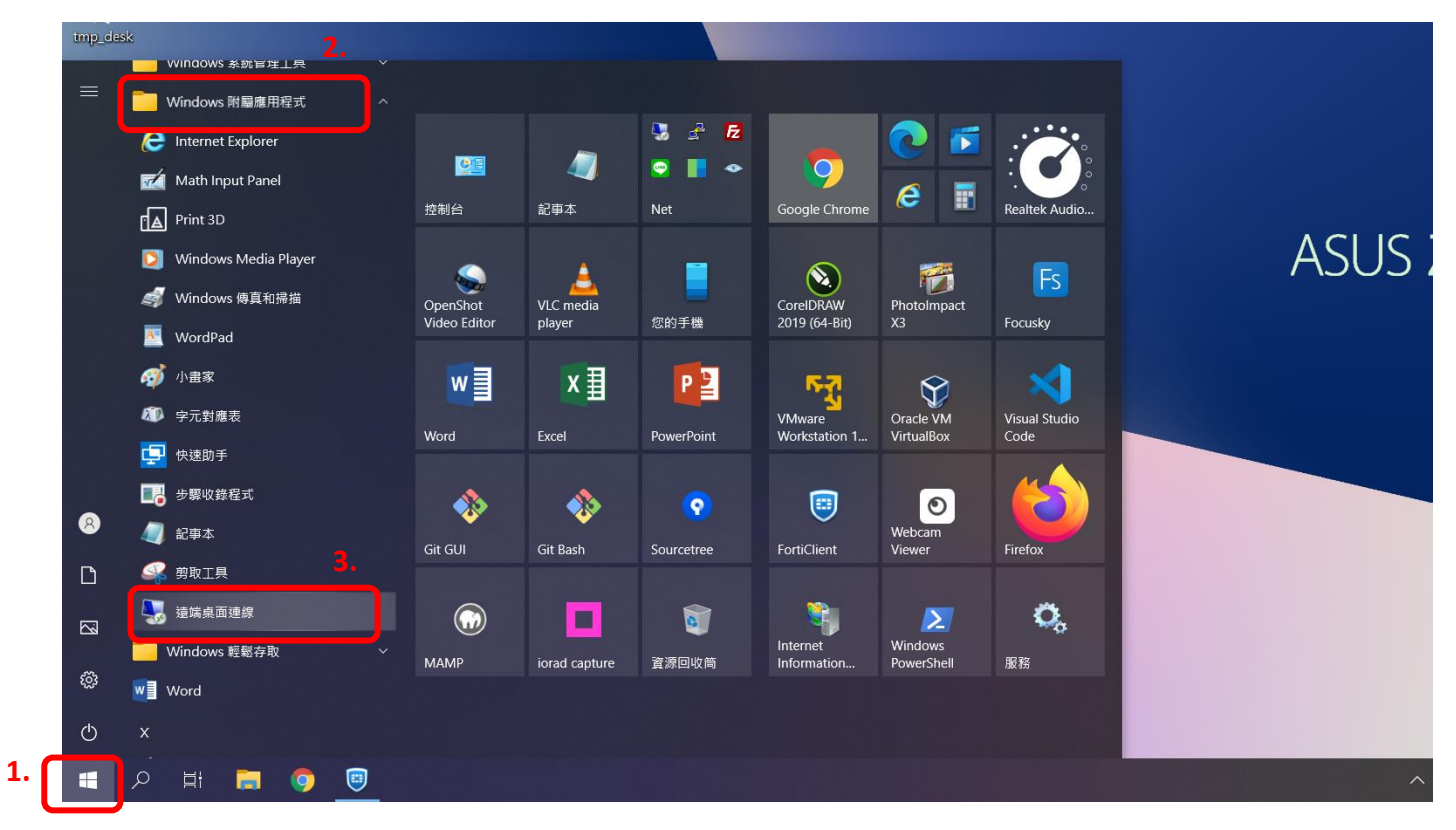

| 😓 遠端桌面連線                                                                                                    | -       | ×     |
|----------------------------------------------------------------------------------------------------|---------|-------|
| 遠端桌面                                                                                                    |         |       |
| · 🐼 連線 4.輸入學                                                                                                    | 是校電腦 IP |       |
| 電腦(C):<br>使用者名稱: 沒有指定<br>當您連線時,將會要求您輸入認證。                                                                                                    | ~       |       |
| ▼ 顯示選項(Q)                                                                                                    | 連線(N)   | 兒明(H) |
| Windows 安全性                                                                                                    |         | ×     |
| 輸入您的認證                                                                                                    |         |       |
| ·<br>·<br>·<br>·<br>·<br>·<br>·<br>·<br>·<br>·<br>·<br>·<br>·<br>·<br>·<br>·<br>·<br>·<br>·<br>·<br>·<br>·<br>·<br>·<br>·<br>·<br>·<br>·<br>·<br>·<br>·<br>· | 7338。   |       |
| 建脉到203.72.130.10时府首使用以下副                                                                                                    |         |       |
| user                                                                                                    | ×       |       |
| □ 記住我 6.輸入學校電腦的                                                                                                    | 内帳號及密碼  |       |
| 其他選擇 7.                                                                                                    |         |       |
| 確定                                                                                                    | 取消      |       |
|                                                                                                    |         |       |

| 🔩 遠端桌面連線                            | × |
|-------------------------------------|---|
| 無法驗證遺端電腦的識別身分・您還是要繼續嗎?              |   |
| 無法驗證遠端電腦,因為該電腦的安全性憑證有問題。繼續進行可能並不安全。 |   |
| 憑證名稱<br>東自遠端電腦之憑證中的名稱:              |   |
| 慿證錯誤                                |   |
| 驗證遺端電腦的憑證時發生下列錯誤:                   |   |
| ▲ 憑證不是來自信任的憑證授權單位 •                 |   |
| 您要連線而不管這些憑證錯誤嗎?                     |   |
| □不要再詢問我是否要連線到這部電腦(D) 8.             |   |
| 檢視憑證(V) 是(Y) 否(N)                   |   |

【連線成功,開始居家辦公囉!】

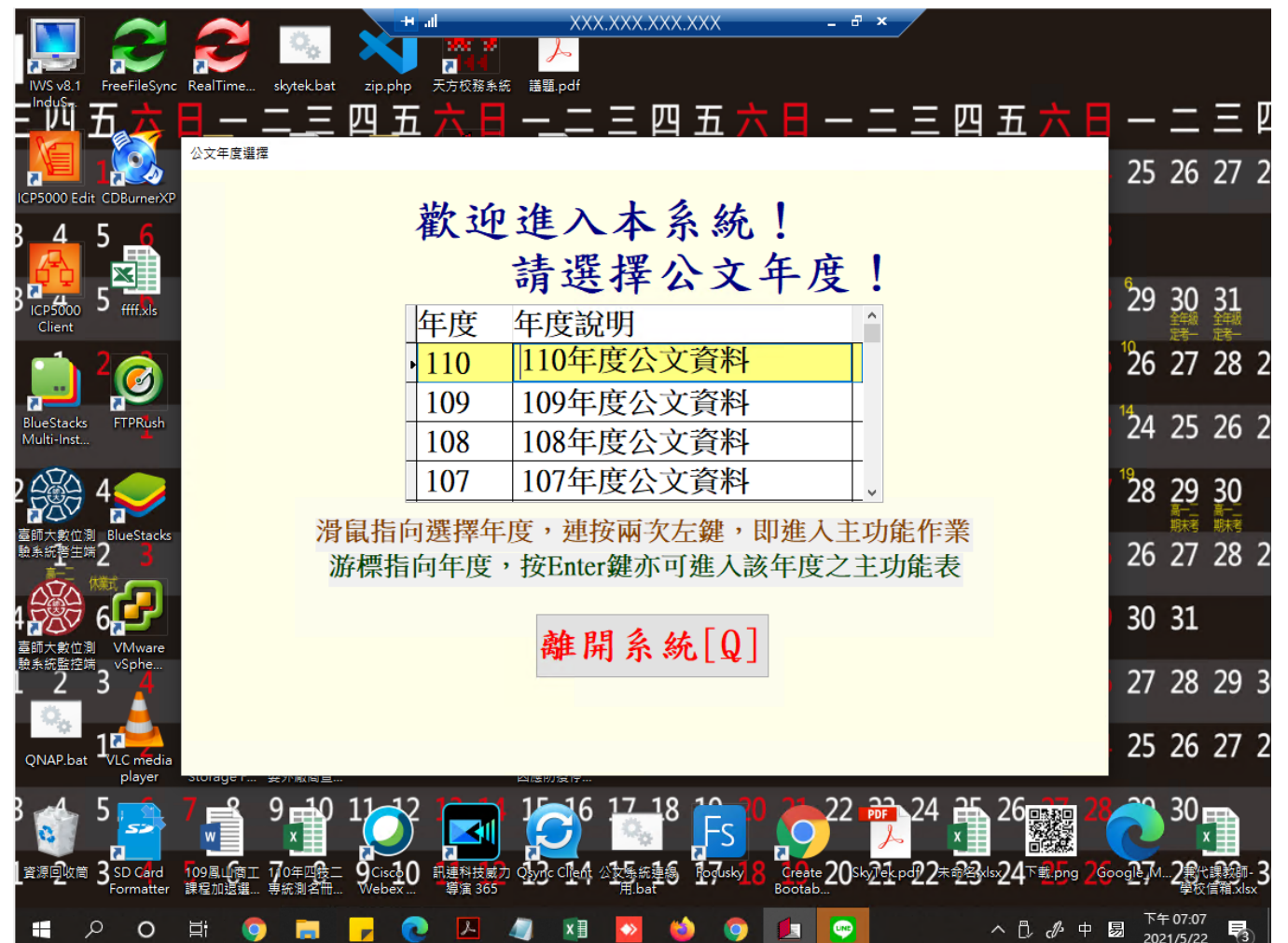

## 【下班記得關閉遠端桌面連線】

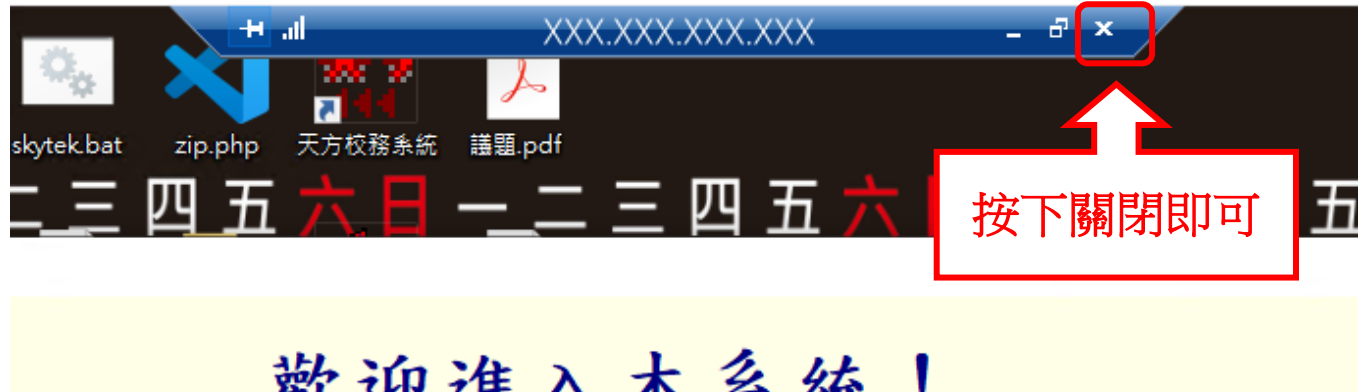

## 歡迎進入本系統! 請選擇公文年度! 年度 年度說明